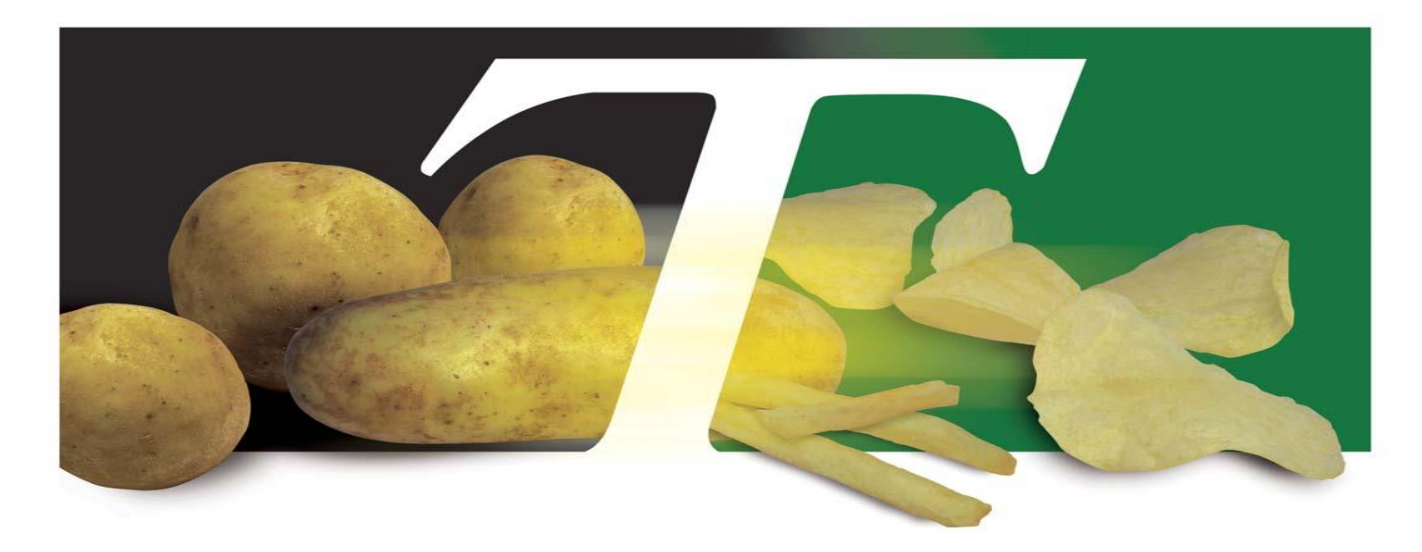

## Operation of the 755 Using Stor-Trac and T-Trac

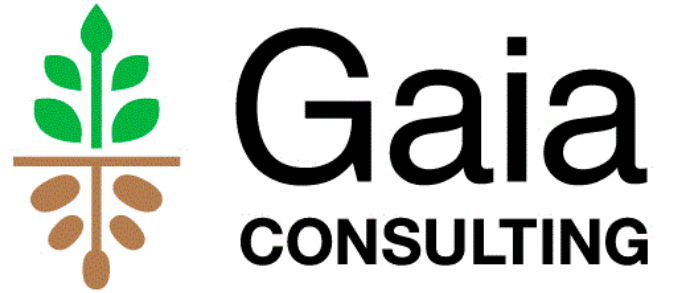

Techmark, Inc.

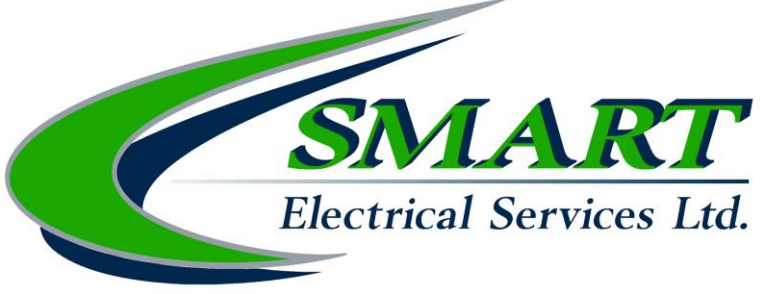

## Stor-Trac Farm View

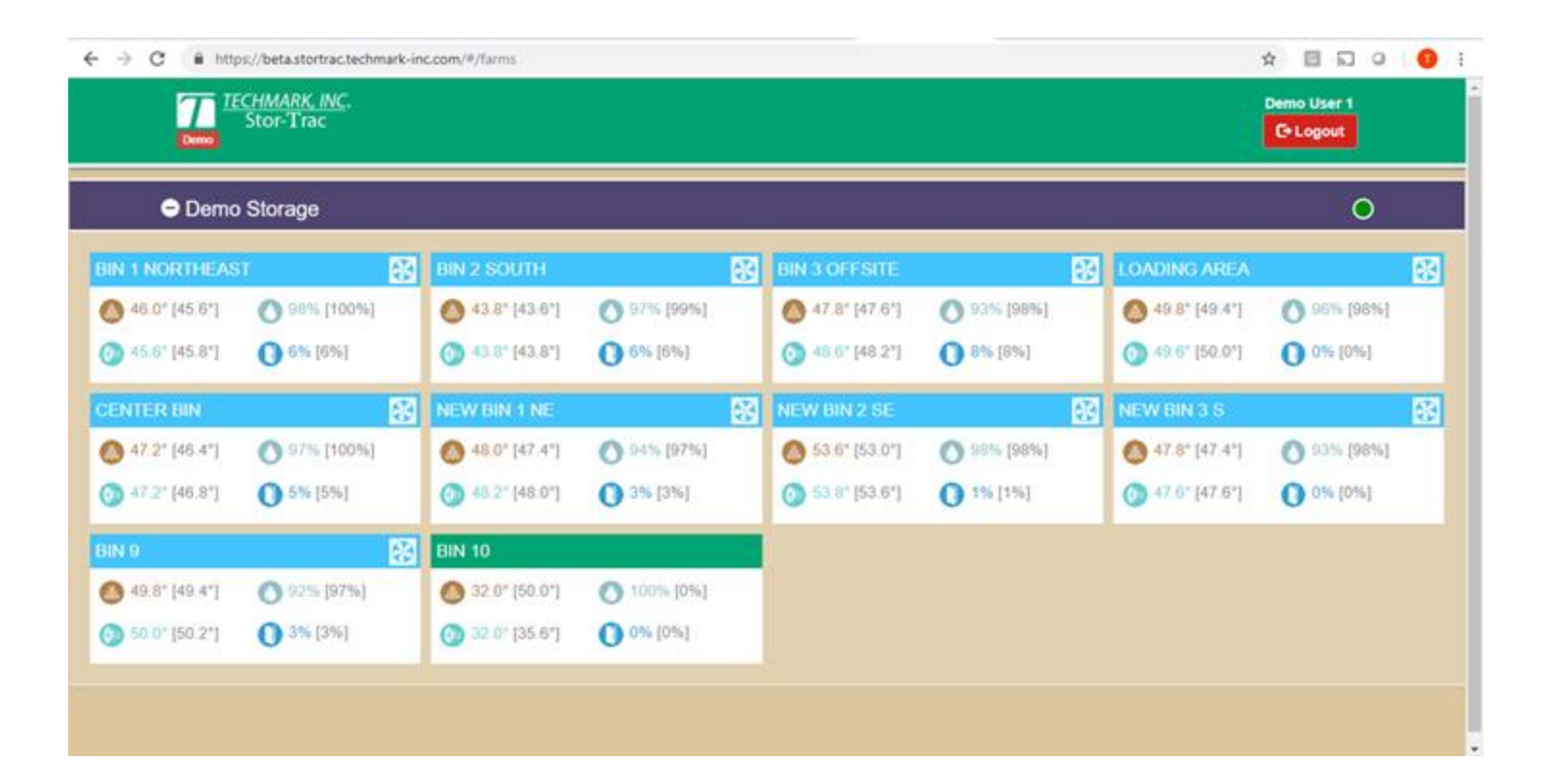

# All Bins Displayed on One Screen for All Farms associated with the Local Instance

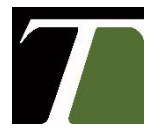

## Stor-Trac View

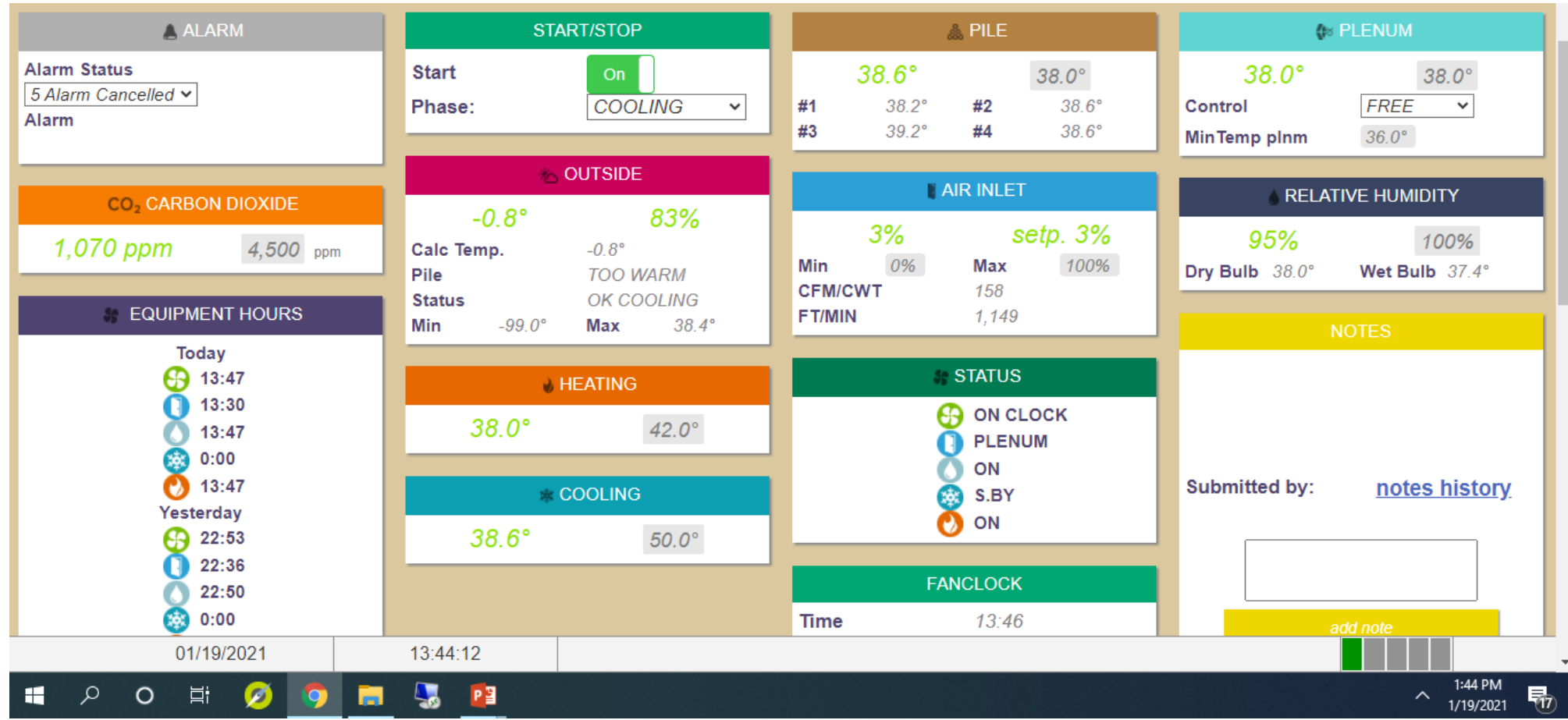

### Notes, Fan Clock and Start-Stop Tiles

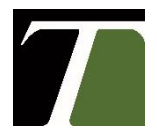

## Stor-Trac View

| NOTES                              | February 6 2020 3:33pm<br>2/3 Empty Hold where we are. |
|------------------------------------|--------------------------------------------------------|
|                                    | Todd Forbush                                           |
|                                    | October 2 2020 9:39am                                  |
| Submitted by: <u>notes history</u> | Chase Young                                            |
|                                    | October 24 2020 8:44am                                 |
|                                    | 52 at .2 a day<br>Chase Young                          |
| add note                           | October 30 2020 7:28am                                 |
|                                    | Gassed 10/29.                                          |

Mark Witzel

### Notes Tile and Notes History

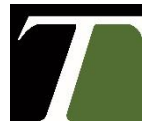

## Stor-Trac View Fan Clock

| FANCLOCK        |          |  |
|-----------------|----------|--|
| Time            | 13:49    |  |
| Fan Status      | ON CLOCK |  |
| Fan %           | 70       |  |
| Min             | 50       |  |
| Мах             | 75       |  |
| MaxDif Meas/Set | 0.2      |  |
| details         |          |  |
|                 |          |  |

| FANCLOCK             |                   |            |                |
|----------------------|-------------------|------------|----------------|
| Cycles Per<br>Time:  | Day:              | 3<br>13:50 |                |
| <b>Start</b><br>0:00 | <b>Stop</b> 23:59 |            | Type<br>FREE ❤ |
| <b>Start</b> 11:00   | <b>Stop</b> 19:00 |            | Type<br>FORC ∽ |
| <b>Start</b> 19:01   | <b>Stop</b> 23:59 |            | Type<br>FORC ✓ |

### Use Alternating FORC and FREE Fan times as Potatoes use Less Air Inlet Place 755 in Stop to Turn Ventilation Off

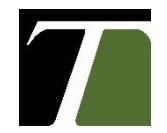

Techmark, Inc.

## **Equipment Hours**

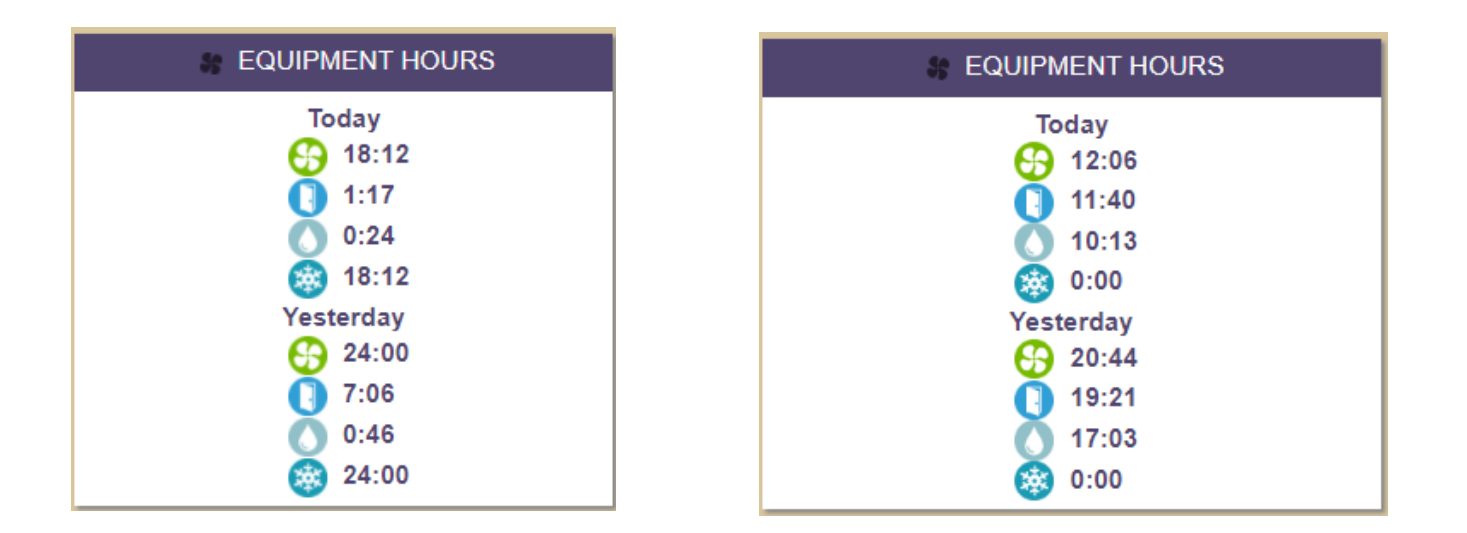

Your potatoes will tell you the story!

Air Inlets Opening Hours within 20% of Fan Time

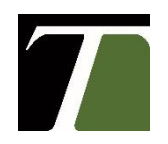

## Stor-Trac Classic View

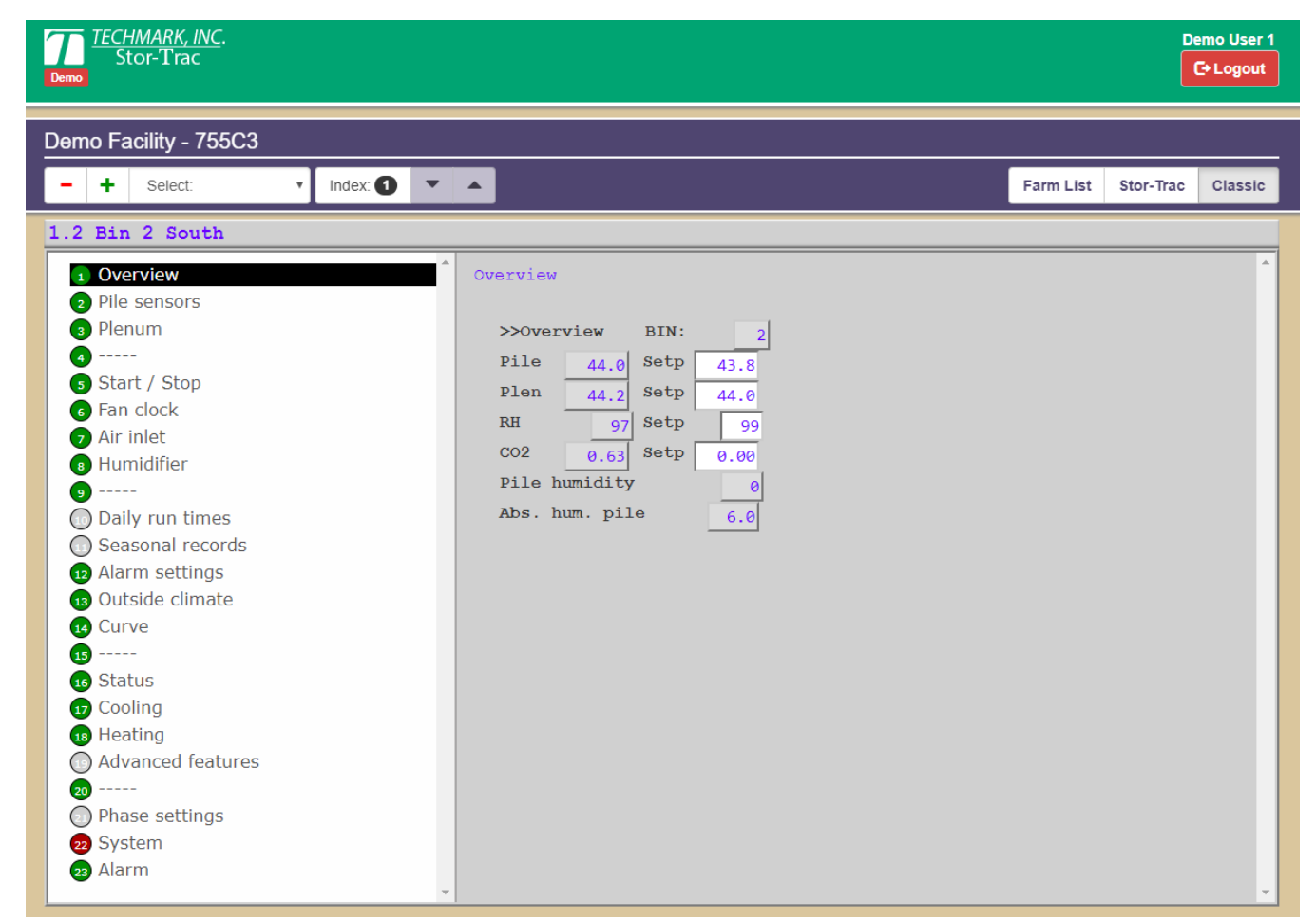

### 755 Control As It Looks at the Cover

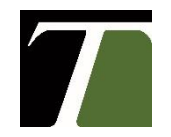

## Settings for Cooling on a Curve

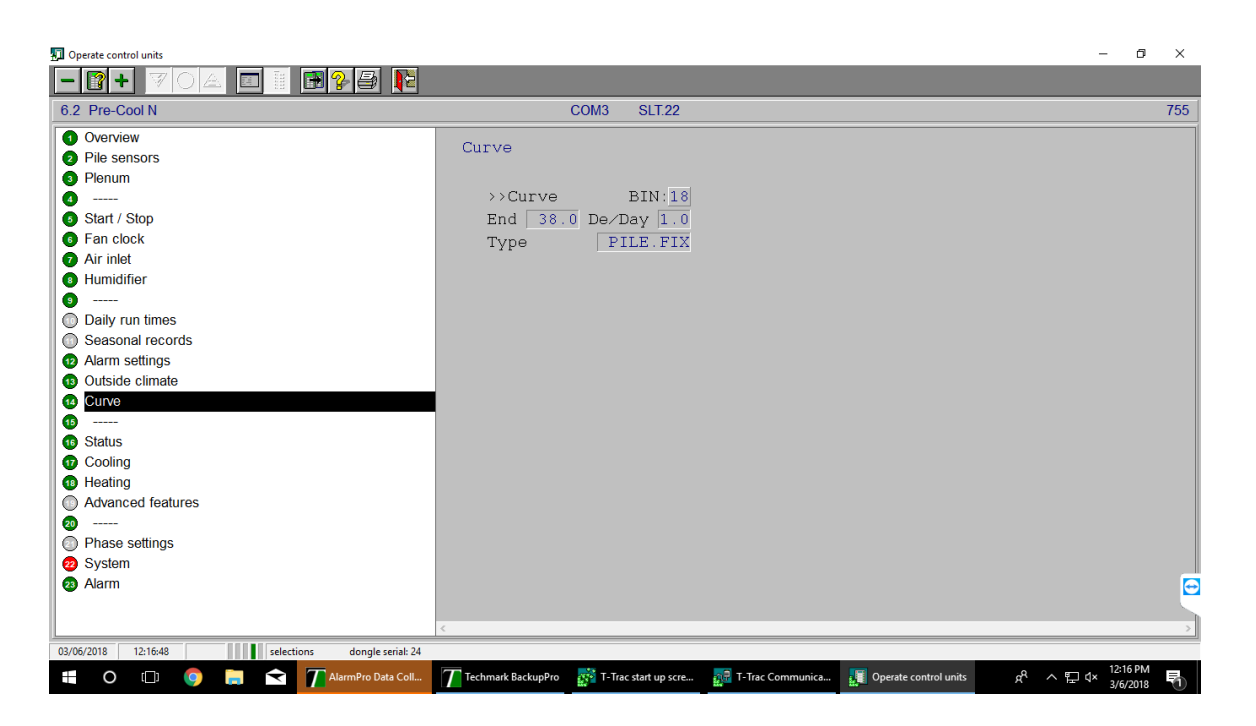

Plenum = Coupled, Set Curve to "Pile Fix", Set End at Desired Temperature (48.0 or 46.0 F)

Do Not Change the Plenum or Pile Set, Controller will Change This.

Once Pile Set is at End Temperature, Return to Holding Settings

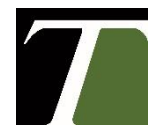

## Button 3 - Plenum Temperature

**Plenum (Meas)** - Shows the Actual Plenum Temperature

SetPoint - Shows Plenum Temperature Target Coupled = Calculated with offset from the Pile Temp Mode of Reaction Weak – 2F max difference pile to plenum Normal – 3F max difference pile to plenum Strong – 5F max difference pile to plenum

Free = User Set the Plenum Target Independent of Pile Temperature, Pile Target must also be set Curve = Plenum Target from Curve

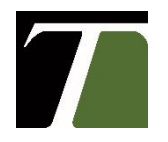

## Button 12 - Alarm Setpoints

**1. MinTempPlen** - shows the lowest temp allowed in the Plenum

Set at Pile Target – 3 degrees

2. MaxTemp Plen shows the highest temp allowed in the Plenum

Set at Pile Target + 6 degrees

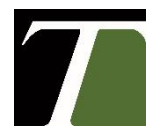

## **Resetting Alarms**

- a. Alarm value 10 and alarm message displayed
- b. Change alarm value to 7 = alarm temp off
- c. Correct reason for alarm
- d. Change alarm value to 5 = alarm cancelled
- e. If reason for alarm does not return after max delay, then change alarm value to 0 = alarm standby
- f. Setting alarm value to 8 or 9 disables all alarms!
- g. 755 has a history feature to view last 10 alarms

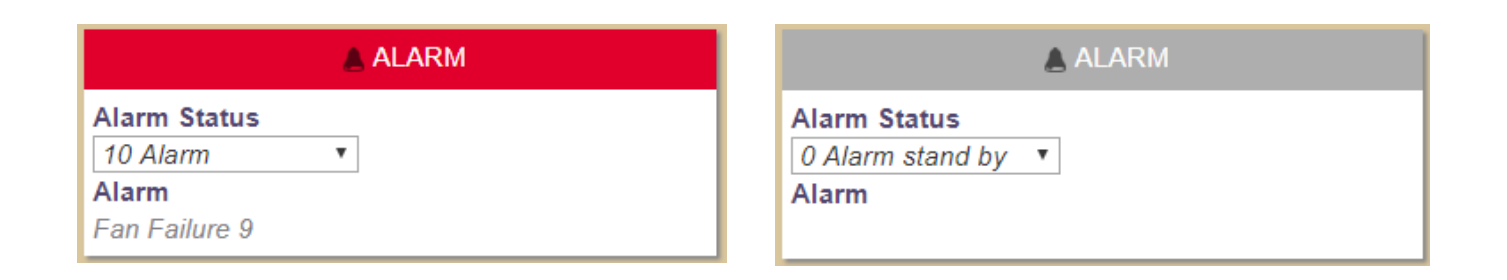

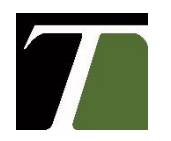

# Button 5 - Start/Stop

- 1. Proper way to turn off/on system
- 2. Used up or down arrow and then "#" or "Edit" button
- 3. Phase setting –use HOLDING OR COOLING during season change to empty during offseason
- 4. Do not turn off controller completely during offseason

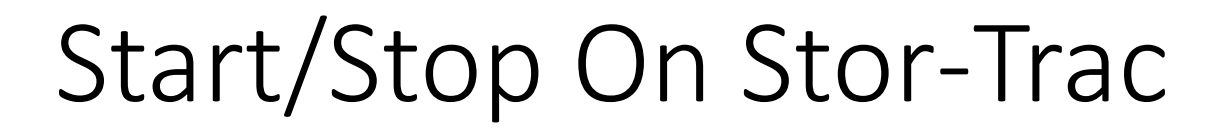

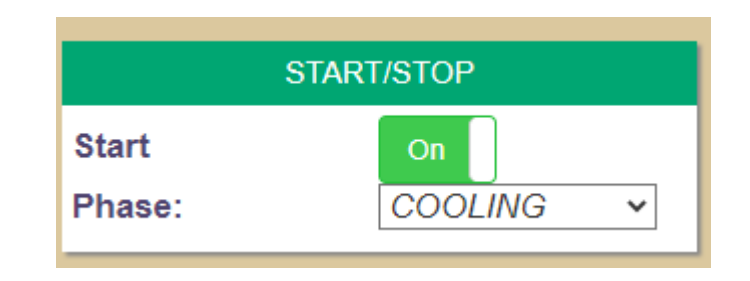

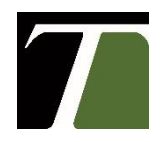

## Stor-Trac Graph View

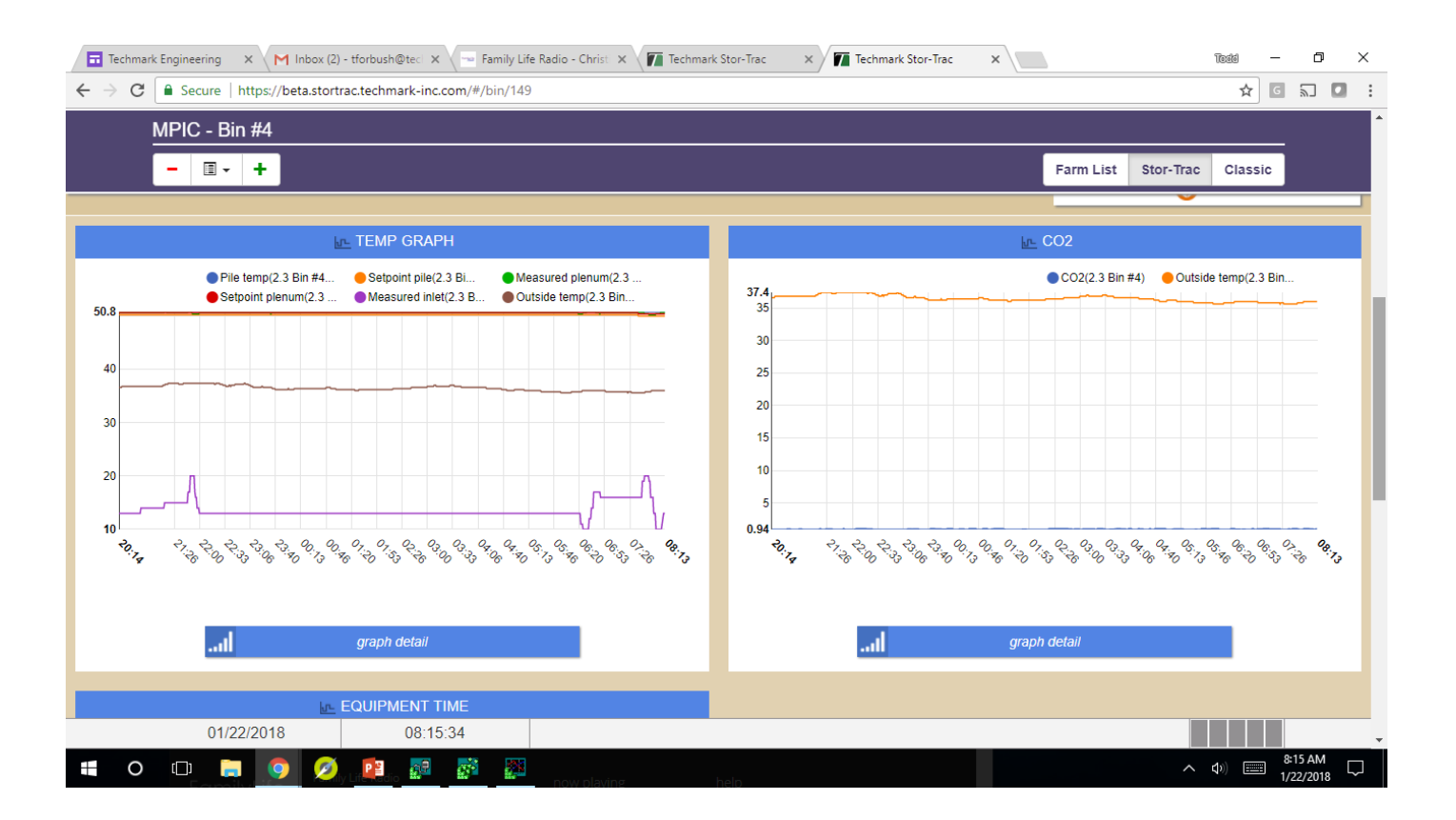

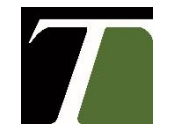

## Setting Up Stor-Trac Graph View

|                                                                                                    | _ |
|----------------------------------------------------------------------------------------------------|---|
| Select Sample-codes     Control units     1.1   Bin 1     1.2   Bin 2     1.3   Bin 3     1.4   Bin 4     1.3(A)   Bin 3 Rx     1.3(A)   Bin 3 Rx     1.4   Tin ret Set <t< th=""><th></th></t<> |   |
| Preference Export Data Erase selection Graph Cancel                                                                                                    |   |

### Create a Preference Graph in T-Trac

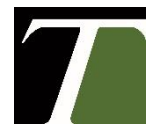

## Setting Up Stor-Trac Graph View

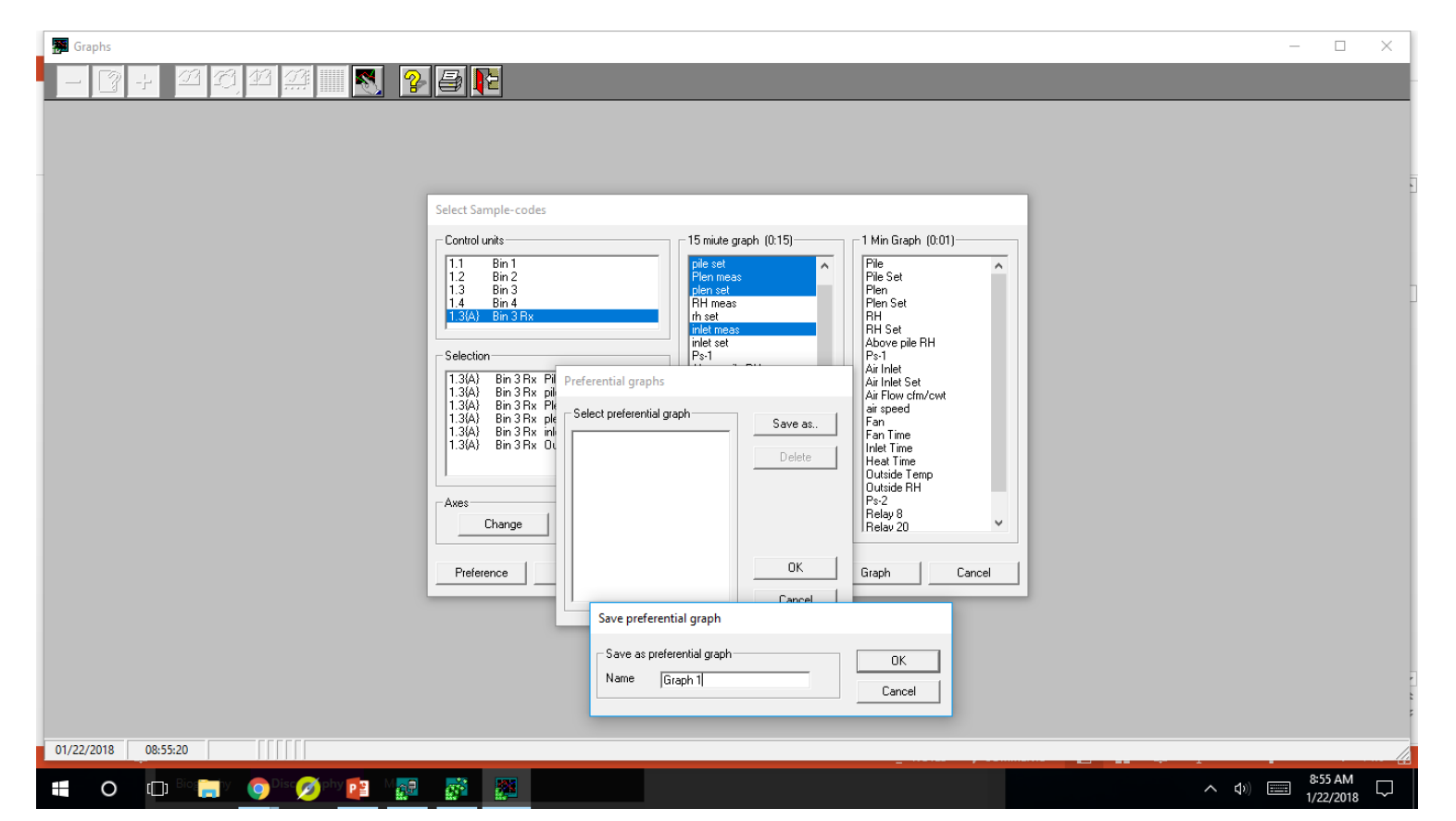

# Create a Preference Graph in T-Trac and Stor-Trac will automatically Use the Codes for a Graph

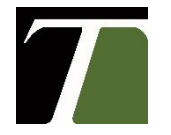

• Dry/Wet Comparison

| 100%           | 99%            |
|----------------|----------------|
| Dry Bulb 36.8° | Wet Bulb 36.8° |

- Remove wick from wet bulb sensor and allow to stabilize for 20 mins.
- Do they read the same temperature under Humidifier? i.e. Dry: 36.8 Wet: 36.8
- If not, how much apart?
  - Is wet bulb higher? Dry: 36.8 Wet 37.0
  - Will read 101% for the RH reading and humidifier will not run.
  - Recalibration required!!

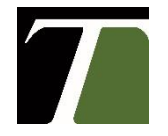

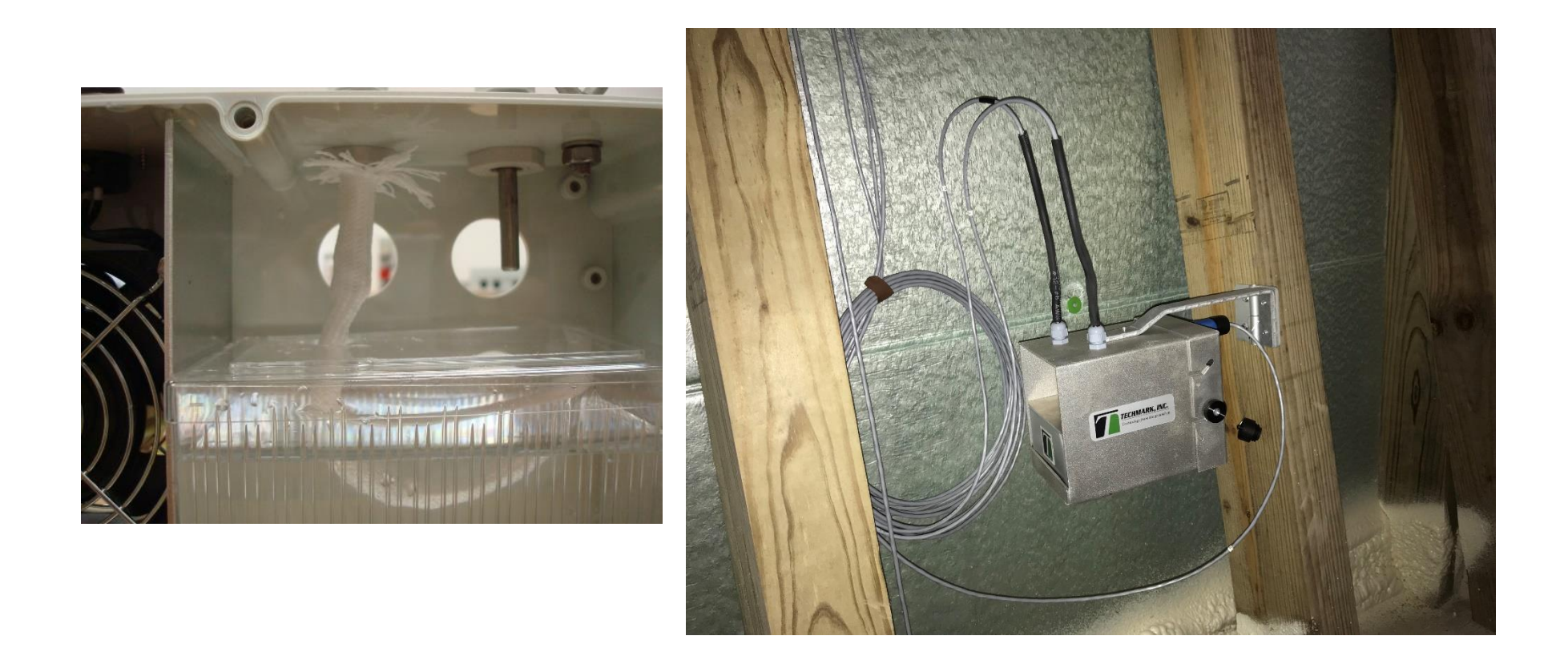

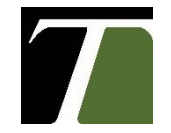

Techmark, Inc.

- Air Inlet reading too high or low vs setpoint.
  - Close inlet with manual switch & record reading
    - Does it close physically and read 0 or 1?
  - Open inlet with manual switch & record reading
    - Does it open physically and read 99 or 100?
  - If inlet does not move when using override switch- issue at actuator or door control box near inlet. Call Techmark with Multi-meter in hand.

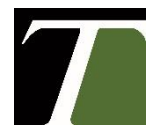

- If closed and reading something other than 0 or 1, or when open and reading something other than 99 or 100, potentiometer is most likely cause of problem. Call Techmark with Multi-meter in hand.
- CO2 Sensor- Reading "#" sign or measurement is not steady.
  - Most likely will give an Alarm.
  - Call Smart Electric with Multi-meter in and to check supply voltage and output voltage.

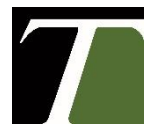

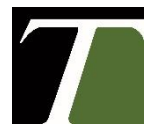

A new version of Alarm Pro has been integrated into the StorTrac and SporTrac software. Farm administrators will have the ability to manage which bins will have alarms assigned to them, as well as which users will get those alarms. In addition to this, farm admins will be able to change the frequency in which alarms are sent out.

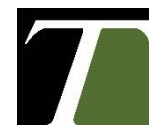

1.Begin by pressing the "Settings" button shown in the red box.

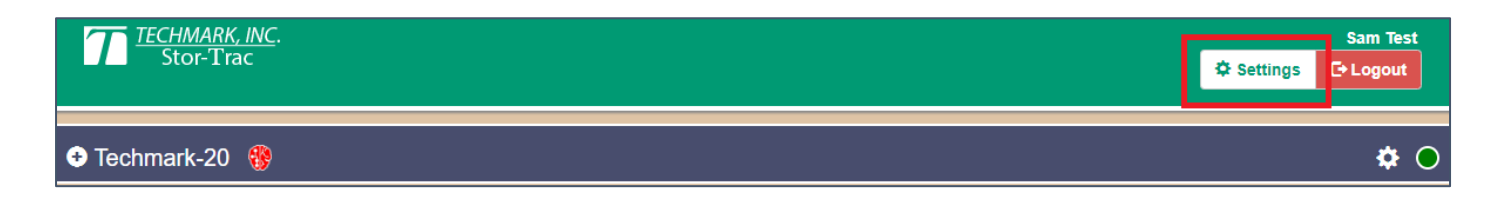

2.Once in the settings, press "View Users".

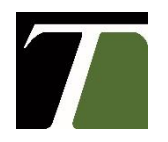

3.Find a user you would like to assign or modify Alarm Pro settings for by click on the "Edit" button next to their name.

| Name: Test, Demo                 | Farms: Techmark-20 🕄 | 🖍 Edit |
|----------------------------------|----------------------|--------|
| Email: demotest@techmark-inc.com |                      |        |

4.Scroll down to the "User Access" section and press the blue "+" sign next to the company name to expand it.

| User Access | 0           |
|-------------|-------------|
| Company]    | View Change |

**5**.Press the blue "+" again to expand the farm view.

| View        | ✓ Change   |
|-------------|------------|
|             |            |
| View        | ✓ Change   |
| armPro View | ✓ Change   |
|             | rmPro View |

6.The green arrow shows which bins are enabled to receive Alarm Pro alerts from and a red X shows when they are disabled. Press the Alarm Pro button next to the bin name to toggle.

| User Access                 | 9                      |
|-----------------------------|------------------------|
| Techmark, Inc. [company]    | View View              |
| Techmark Engineering [farm] | View Change            |
| Carechmark-20 [farm]        | ' AlarmPro View Change |
| Bin 1 [unit]                | 'AlarmPro View Change  |
| Bin 2 [unit]                | 'AlarmPro View Change  |

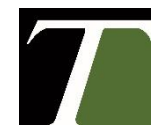

7.When the Alarm Pro button next to the <u>Farm Name</u> is green, it indicates that every bin in that farm is enabled. When it's a grey box, it indicates that there is a combination of enabled and disabled bin alerts.

| User Access                 |            |      | 0        |
|-----------------------------|------------|------|----------|
| Company]                    |            | View | ✓ Change |
| Techmark Engineering [farm] |            | View | ✓ Change |
| Carmark-20 [farm]           | AlarmPro   | View | ✓ Change |
| Bin 1 [unit]                | X AlarmPro | View | ✓ Change |
| Bin 2 [unit]                | ✓ AlarmPro | View | ✓ Change |

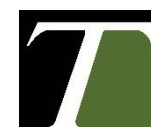

8.You can click on this farm Alarm Pro button to toggle every bin in that farm for quick management.

| User Access                 | Θ                           |
|-----------------------------|-----------------------------|
| Techmark, Inc. [company]    | View View Change            |
| Techmark Engineering [farm] | View View Change            |
| Techmark-20 [farm]          | X AlarmPro View View        |
| Bin 1 [unit]                | X AlarmPro View View Change |
| Bin 2 [unit]                | X AlarmPro View View Change |

| User Access                   | Θ                |
|-------------------------------|------------------|
| Carl Techmark, Inc. [company] | View View        |
| Techmark Engineering [farm]   | View Change      |
| Techmark-20 [farm]            | View View        |
| Bin 1 [unit]                  | View View        |
| Bin 2 [unit]                  | View View Change |

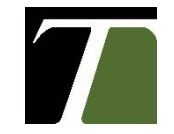

Techmark, Inc.

9.When you are done adjusting the user settings make sure you scroll down and hit "Save Changes".

| Delete User | Cancel | Save Changes |
|-------------|--------|--------------|
|             |        |              |

10. When the settings have been saved, scroll up to the top and press "Exit Settings".

| Stor-Trac Settings  |                   |                                   | C Exit Settings |
|---------------------|-------------------|-----------------------------------|-----------------|
|                     |                   |                                   |                 |
| My Profile          | Users / Demo Test |                                   |                 |
| View Users          |                   |                                   |                 |
| User Audit Trail    | Last Login: Never | ame: Demo Test<br>st Login: Never |                 |
| App Version History |                   |                                   |                 |
| Get Support         | First name:       | Demo                              |                 |

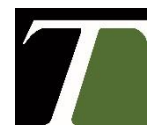

### **Adjusting Alarm Pro Alert Frequency**

1.Press on the gear icon on your farm's banner to get to the farm's settings

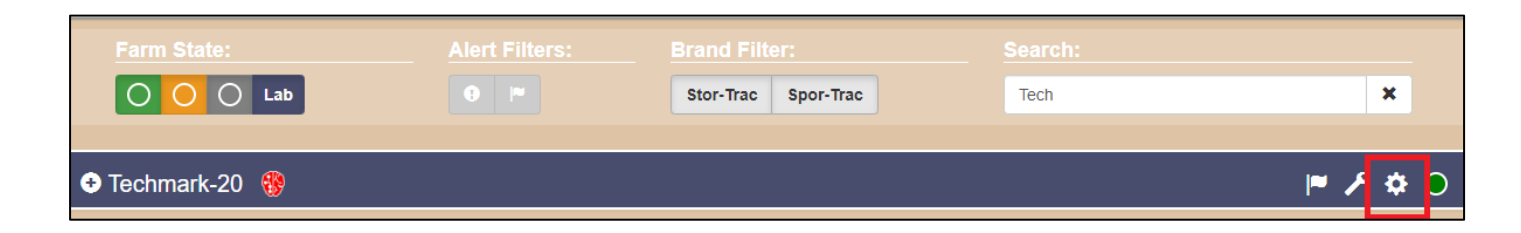

2.Press on "Alarm Pro" settings

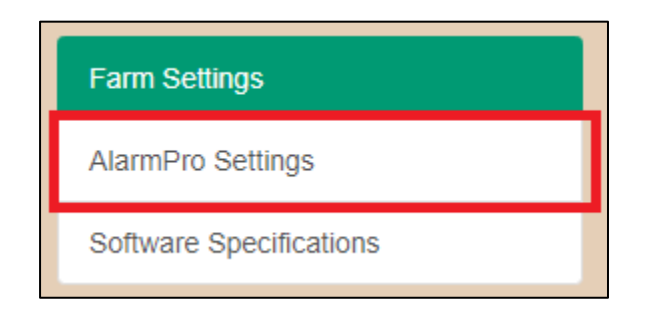

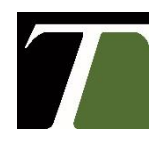

3.From here you can change the frequency of alerts and see the list of users and their emails

| AlarmPro                  |         |  |
|---------------------------|---------|--|
| Repeat every 15 • minutes |         |  |
| User                      | Contact |  |

#### **Questions?**

For questions, concerns, or suggestions, please email or call: <a href="mailto:seffa@techmark-inc.com">seffa@techmark-inc.com</a> 517-322-0250

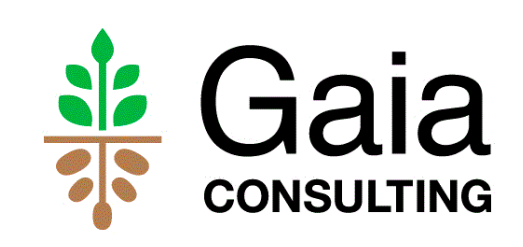

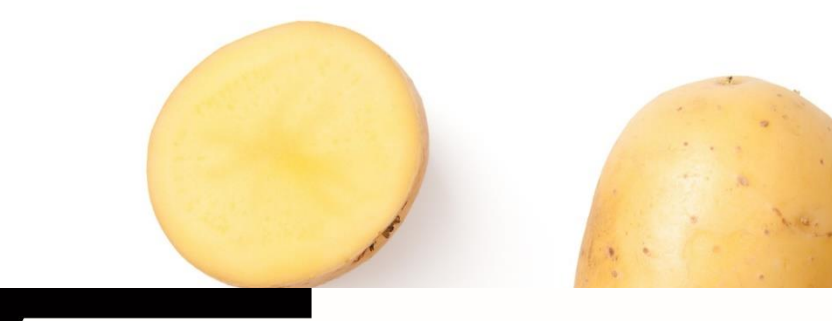

# TECHMARK, INC

Technology from the ground up

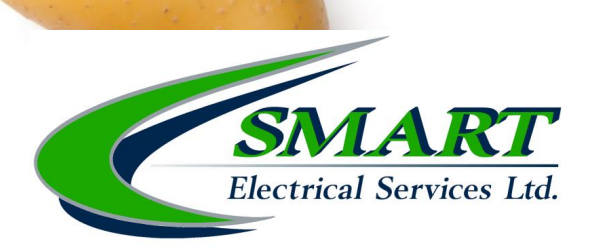

Thank You www.techmark-inc.com

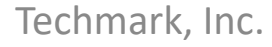